Google Meet手順 【リモート授業編】

自宅の端末を活用する場合

# ①Googleの児童アカウントにログイン

| Google<br>Chrome へのログイン<br>Google アカウントでログインして、ブックマー<br>ク、履歴、パスワードなどの設定をすべてのデバ<br>イスで利用できるようにしましょう | Google<br>ようこそ<br>@g.izunokuni.ed.jp > |
|----------------------------------------------------------------------------------------------------|----------------------------------------|
| メールアドレスまたは電話番号<br> <br>メールアドレスを忘れた場合                                                               | パスワードを入力<br>パスワードを表示します                |
| ご自分のパソコンでない場合は、ゲストモードを使用<br>して非公開でログインしてください。詳細                                                    | パスワードをお忘れの場合 次へ                        |
| アカウントを作成                                                                                           |                                        |

②-1クラスルームでMeet接続

### ●伊豆の国市ポータルサイト

### クラスルームをクリック

| 伊豆の国市学習 | <sup>都ボータル (教職員</sup> )。<br>伊豆( | の国市<br>(教職 | 学習ポー<br>員用) | タル     |
|---------|---------------------------------|------------|-------------|--------|
|         | Google Workspace                |            | Yahoo!きっす   |        |
| 0       | アプリケーション                        | マイドライブ     | インターネット     | JANG A |

❷自分のクラスルームをクリック

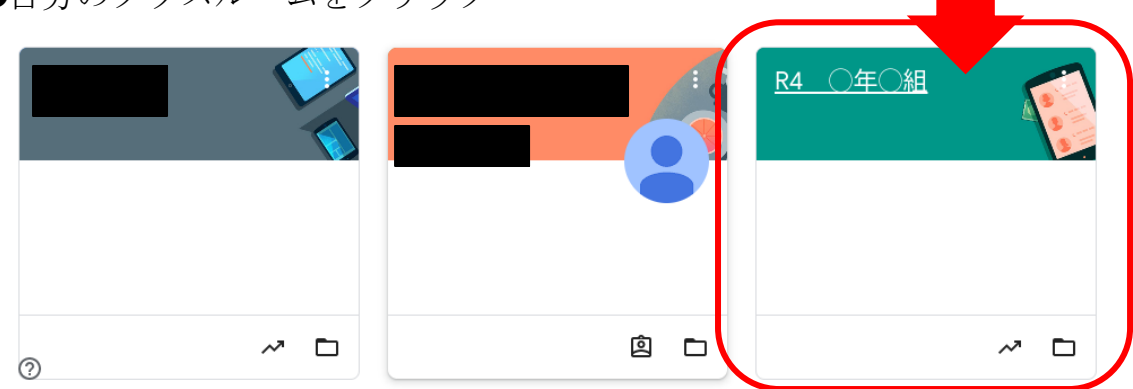

## ❸Meet [参加] をクリック

| ≡ R4 | ○年○組 |                                       |      | ストリーム     | 授業  | メンバー | 採点 |
|------|------|---------------------------------------|------|-----------|-----|------|----|
|      |      | <b>R4</b> C                           | ○年○組 |           |     |      | 3  |
|      |      | ▲ Meet           参加           ③ 生徒に表示 |      | クラスへの連絡事項 | を入力 |      |    |

●[今すぐ参加]をクリック

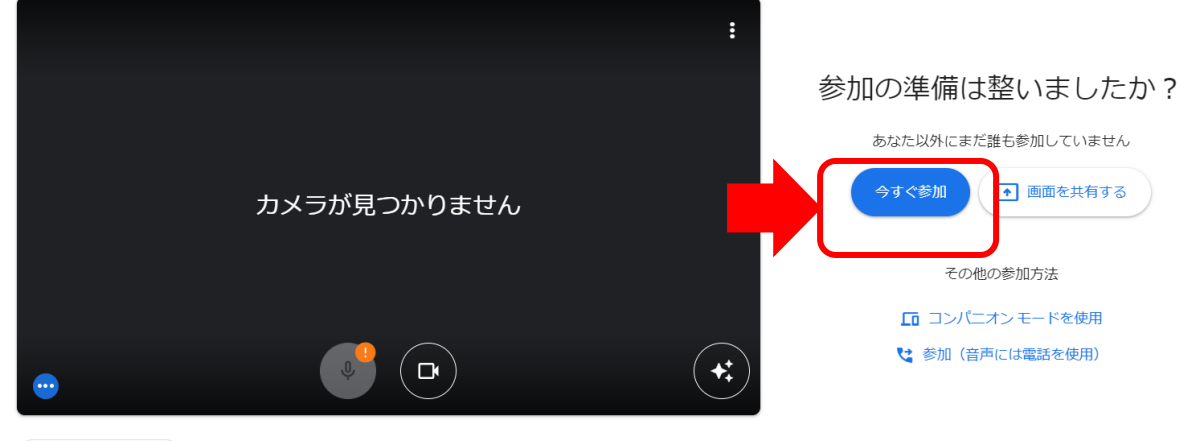

🔁 音声と映像を確認

# ②-2 アプリケーションのMeetから会議コードで接続

## 

#### 2Meetをクリック **タ**ッシュボード Q III Google 🔼 Google Workspace サービスは管理者によって管理されています。 🕕 利用可能なアプリ ヘルプ • 0 Google Chat と従来のハン... Google サイト Class Keen 31 ⊞ ≡ Meet カレンダー スプレッドシート スライド ドキュメント ドライブとドキュメント eL eL eL eL

3余議コードに担任から指示されたコードを入力して接続

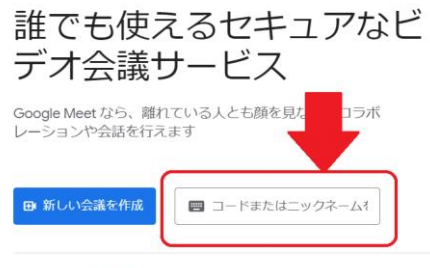

Google Meet の詳細をご覧ください

# ●[今すぐ参加]をクリック

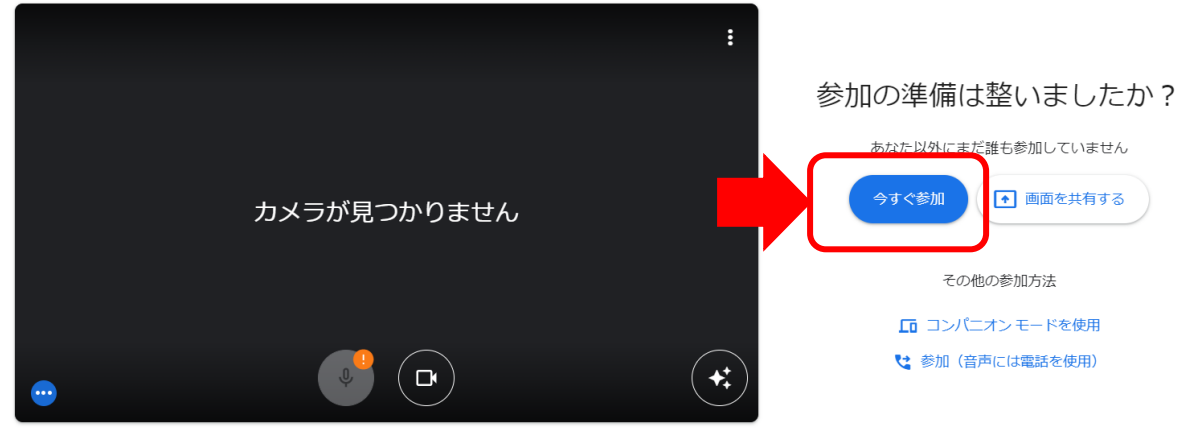

音声と映像を確認

## ③終わったら退出をお願いします。

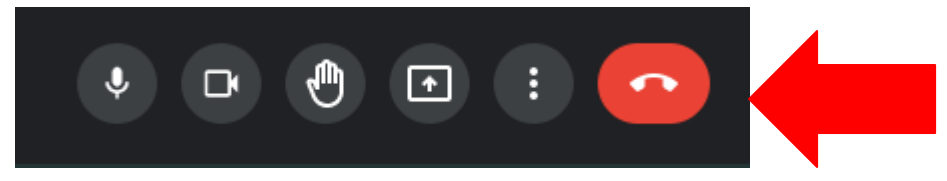